# Konfigurieren von Routing-Ressourcen auf dem Switch

# Ziel

Dieser Artikel enthält Anweisungen zum Konfigurieren der Einstellungen für die Routing-Ressourcen auf Ihrem Switch. In diesem Szenario müssen die Standardwerte angepasst werden, um die Routing-Ressourcen für die VLAN-Zuordnung zu unterstützen.

## Anwendbare Geräte | Softwareversion

- Serie Sx350 | 2.3.0.130 (aktueller Download)
- SG350X-Serie | 2.3.0.130 (aktueller Download)
- Serie Sx500 | 2.3.0.130 (aktueller Download)
- Serie Sx550X | 2.3.0.130 (aktueller Download)

# Einführung

Auf Ihrem Switch werden alle Routing-Informationen in einem speziellen Hochgeschwindigkeits-Speicher gespeichert, der Ternary Content Addressable Memory (TCAM) genannt wird. Diese Funktion beschleunigt hauptsächlich die Routensuche, Paketklassifizierung und -weiterleitung sowie ACL-basierte Befehle (Access Control List).

Die TCAM-Einträge sind in folgende Gruppen unterteilt:

- IP-Einträge Router-TCAM-Einträge sind für statische IP-Routen, IP-Schnittstellen und IP-Hosts reserviert.
- Nicht-IP-Einträge TCAM-Einträge sind für andere Anwendungen reserviert, z. B. Zugriffskontrolllisten, CoS-Richtlinien (Cost of Service) und Durchsatzbegrenzungen für Virtual Local Area Network (VLAN).

Auf der Seite "Routing Resources" (Routing-Ressourcen) auf Ihrem Switch können Sie die TCAM-Zuweisung anpassen. Routing-Ressourcen können auf eine der folgenden Arten falsch geändert werden:

- Die Anzahl der Router-TCAM-Einträge, die Sie zuweisen, ist geringer als die aktuell verwendete Anzahl.
- Die Anzahl der von Ihnen zugewiesenen Router-TCAM-Einträge ist größer als die maximal für diese Kategorie verfügbare Anzahl. Die maximalen Werte werden auf der Seite angezeigt.

Wenn Sie die TCAM-Zuweisung des Routers falsch ändern, wird eine Fehlermeldung angezeigt. Wenn Ihre Router-TCAM-Zuordnung möglich ist, wird eine Meldung angezeigt, dass ein automatischer Neustart mit den neuen Einstellungen durchgeführt wird.

Die folgende Tabelle enthält die Anzahl der TCAM-Einträge, die von den verschiedenen Funktionen verwendet werden:

| Logische Einheit | IPv4      | IPv6 (PCL<br>TCAM) | IPv6 (Router<br>TCAM) |
|------------------|-----------|--------------------|-----------------------|
| IP-Nachbarin     | 1 Eintrag | 1 Eintrag          | 4 Einträge            |

| IP-Adresse einer<br>Schnittstelle | 2<br>Einträge | 2 Einträge | 8 Einträge |
|-----------------------------------|---------------|------------|------------|
| IP-Remote-Route                   | 1 Eintrag     | 1 Eintrag  | 4 Einträge |
| On-Link-Präfix                    | K/A           | 1 Eintrag  | 4 Einträge |

Hinweis: Bei der VLAN-Zuordnung werden in allen Fällen vier TCAM-Einträge verwendet.

# Konfigurieren von Router-Ressourcen

Schritt 1: Melden Sie sich beim webbasierten Dienstprogramm Ihres Switches an, und wählen Sie dann in der Dropdown-Liste Anzeigemodus die Option **Erweitert** aus.

**Hinweis:** Die verfügbaren Menüoptionen, Standardwerte und Bereichswerte können je nach Gerätemodell variieren. In diesem Beispiel wird SG350X-48MP verwendet.

| Display Mode: | Basic 🔹  | Logout |
|---------------|----------|--------|
|               | Basic    |        |
|               | Advanced |        |

Hinweis: Wenn Sie über einen Switch der Serie Sx300 verfügen, fahren Sie mit Schritt 2 fort.

<u>Schritt 2</u>: Melden Sie sich beim webbasierten Dienstprogramm des Switches an, und wählen Sie dann Administration > Routing Resources (Verwaltung > Routing-Ressourcen).

| 1 | 1  | Administration       |
|---|----|----------------------|
|   |    | System Settings      |
|   |    | Console Settings     |
|   |    | Stack Management     |
|   |    | User Accounts        |
|   |    | Idle Session Timeout |
|   | Þ  | Time Settings        |
|   | Þ  | System Log           |
|   | Þ  | File Management      |
|   |    | Reboot               |
|   | Γ  | Routing Resources    |
|   |    | Discovery - Bonjour  |
|   | Þ  | Discovery - LLDP     |
|   | Þ. | Discovery - CDP      |
|   |    | Ping                 |
|   |    | Traceroute           |
|   |    | Locate Device        |

Die Seite Routing Resources (Routing-Ressourcen) zeigt Folgendes an:

| Routing Resources                          |       |              |  |
|--------------------------------------------|-------|--------------|--|
| IPv4 Routing Resources                     |       |              |  |
|                                            | Count | TCAM Entries |  |
| Neighbors (1 TCAM entry per neighbor):     | 2     | 2            |  |
| Interfaces (2 TCAM entries per interface): | 1     | 2            |  |
| Routes (1 TCAM entry per route):           | 1     | 1            |  |
| Total:                                     |       | 8            |  |

IPv4-Routing-Ressourcen

Im Bereich Nachbarn (1 TCAM-Eintrag pro Nachbar) wird Folgendes angezeigt:

- Count (Anzahl): Zeigt die Anzahl der auf dem Gerät gespeicherten Nachbarn an.
- TCAM-Einträge Die Anzahl der Router-TCAM-Einträge, die für die Nachbarn verwendet werden.

**Hinweis:** Es gibt vier TCAM-Einträge pro Nachbar für die Switches der Serie SG550XG und einen für die Serie SG350XG.

Im Bereich Schnittstellen (2 TCAM-Einträge pro Schnittstelle) wird Folgendes angezeigt:

- Count (Anzahl): Die Anzahl der IP-Adressen auf den Schnittstellen auf dem Gerät.
- TCAM-Einträge Die Anzahl der Router-TCAM-Einträge, die für die IP-Adressen verwendet werden.

Der Bereich Routen (1 TCAM-Eintrag pro Route) zeigt Folgendes:

- Count (Anzahl): Gibt die Anzahl der auf dem Gerät aufgezeichneten Routen an.
- TCAM-Einträge Die Anzahl der Router-TCAM-Einträge, die für die Routen verwendet werden.

Im Bereich "Total" (Gesamt) wird die Anzahl der aktuell verwendeten Router-TCAM-Einträge angezeigt.

Schritt 3: Wählen Sie im Bereich Maximale Einträge eine der folgenden Optionen aus:

- Standard verwenden Verwenden Sie Standardwerte. Der Standardwert ist 320 Einträge.
- User Defined (Benutzerdefiniert): Wenn Sie diese Option auswählen, geben Sie einen Wert in das Feld ein. In diesem Beispiel wird 128 eingegeben.

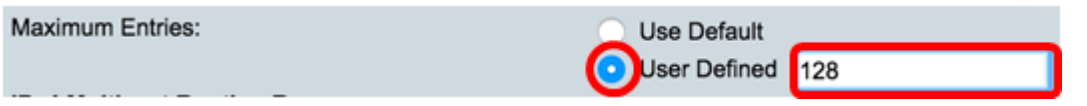

**Wichtig:** Die Summe der neuen maximalen Einträge für IPv4-Routen + maximal 2\* Einträge für IP-Schnittstellen + maximale Einträge für IP-Host muss für die Serien Sx350 und SG350X maximal 992 und für die Serie Sx550 7424 betragen. Dies ist die Gesamtzahl der TCAM-Einträge abzüglich der Anzahl der verwendeten Nicht-IP-Einträge.

## IPv4-Multicast-Routing-Ressourcen

IPv4 Multicast Routing Resources

Der Bereich "IPv4 Multicast Routes" (2 TCAM-Einträge pro Route) zeigt Folgendes an:

- Count (Anzahl): Zeigt die Anzahl der auf dem Gerät aufgezeichneten Multicast-Routen an.
- TCAM-Einträge Zeigt die Anzahl der TCAM-Einträge an, die f
  ür die Multicast-Routen verwendet werden.

| in the multicast rooding resources                |       |              |  |
|---------------------------------------------------|-------|--------------|--|
|                                                   | Count | TCAM Entries |  |
| IPv4 Multicast Routes (2 TCAM entries per route): | 0     | 0            |  |

Schritt 4: Wählen Sie im Bereich Maximale Einträge eine der folgenden Optionen aus:

- Standard verwenden Verwenden Sie Standardwerte. Der Standardwert ist 128 Einträge. In diesem Beispiel wird diese Option gewählt.
- User Defined (Benutzerdefiniert): Wenn Sie diese Option auswählen, geben Sie einen Wert in das Feld ein.

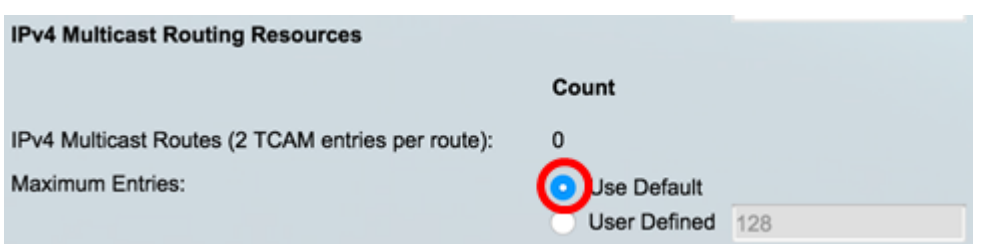

#### IPv4-richtlinienbasierte Routing-Ressourcen

Der Bereich "IPv4 Policy Based Routes (4 TCAM-Einträge pro Route)" zeigt Folgendes an:

- Count (Anzahl): Die Anzahl der auf dem Gerät aufgezeichneten Multicast-Routen.
- TCAM-Einträge Die Anzahl der TCAM-Einträge, die für die Multicast-Routen verwendet werden.

Schritt 5: Wählen Sie im Bereich Maximale Einträge eine der folgenden Optionen aus:

- Standard verwenden Verwenden Sie Standardwerte. Der Standardwert ist 48 Einträge. In diesem Beispiel wird diese Option gewählt.
- User Defined (Benutzerdefiniert): Wenn Sie diese Option auswählen, geben Sie einen Wert in das Feld ein.

| IPv4 Policy Based Routing Resources                  |              |    |
|------------------------------------------------------|--------------|----|
|                                                      | Count        |    |
| IPv4 Policy Based Routes (4 TCAM entries per route): | 0            |    |
| Maximum Entries:                                     | OUse Default |    |
|                                                      | User Defined | 48 |

### IPv6 Routing-Ressourcen

| IPv6 Routing Resources                        |       |              |  |
|-----------------------------------------------|-------|--------------|--|
|                                               | Count | TCAM Entries |  |
| Neighbors (4 TCAM entries per neighbor):      | 0     | 0            |  |
| Interfaces (8 TCAM entries per interface):    | 0     | 0            |  |
| On Link Prefixes (4 TCAM entries per prefix): | 0     | 0            |  |
| Routes (4 TCAM entries per route):            | 0     | 0            |  |
| Total:                                        |       | 0            |  |

Im Bereich Nachbarn (4 TCAM-Einträge pro Nachbar) wird Folgendes angezeigt:

- Count (Anzahl): Zeigt die Anzahl der auf dem Gerät gespeicherten Nachbarn an.
- TCAM-Einträge Die Anzahl der Router-TCAM-Einträge, die f
  ür die Nachbarn verwendet werden.

Im Bereich Schnittstellen (8 TCAM-Einträge pro Schnittstelle) wird Folgendes angezeigt:

- Count (Anzahl): Die Anzahl der IP-Adressen auf den Schnittstellen auf dem Gerät.
- TCAM-Einträge Die Anzahl der Router-TCAM-Einträge, die für die Schnittstellen verwendet werden.

Im Bereich On Link Prefixes (4 TCAM-Einträge pro Präfix) wird Folgendes angezeigt:

- Count (Anzahl): Anzahl der auf dem Gerät gespeicherten Verbindungspräfixe.
- TCAM-Einträge Die Anzahl der für sie verwendeten TCAM-Einträge.

Der Bereich Routen (4 TCAM-Einträge pro Route) zeigt Folgendes:

- Count (Anzahl): Die Anzahl der auf dem Gerät aufgezeichneten Routen.
- TCAM-Einträge Die Anzahl der TCAM-Einträge, die für die Routen verwendet werden.

Im Bereich "Total" (Gesamt) wird die Anzahl der aktuell verwendeten Router-TCAM-Einträge angezeigt.

Schritt 6: Wählen Sie im Bereich Maximale Einträge eine der folgenden Optionen aus:

- Standard verwenden Verwenden Sie Standardwerte. Der Standardwert ist 320 Einträge.
- User Defined (Benutzerdefiniert): Wenn Sie diese Option auswählen, geben Sie einen Wert in das Feld ein. In diesem Beispiel wird diese Option gewählt und 32 eingegeben.

| Maximum Entries:                                  | Use Default |              |  |  |  |
|---------------------------------------------------|-------------|--------------|--|--|--|
| IPv6 Multicast-Routing-Ressourcen                 |             |              |  |  |  |
| IPv6 Multicast Routing Resources                  |             |              |  |  |  |
|                                                   | Count       | TCAM Entries |  |  |  |
| IPv6 Multicast Routes (8 TCAM entries per route): | 0           | 0            |  |  |  |

Der Bereich "IPv6 Multicast Routes" (8 TCAM-Einträge pro Route) zeigt Folgendes an:

- Count (Anzahl): Zeigt die Anzahl der auf dem Gerät aufgezeichneten Multicast-Routen an.
- TCAM-Einträge Zeigt die Anzahl der TCAM-Einträge an, die für die Multicast-Routen verwendet werden.

Schritt 7: Wählen Sie im Bereich Maximale Einträge eine der folgenden Optionen aus:

- Standard verwenden Verwenden Sie Standardwerte. Der Standardwert ist 96 Einträge.
- User Defined (Benutzerdefiniert): Wenn Sie diese Option auswählen, geben Sie einen Wert in das Feld ein. Sie können einen Wert zwischen 32 und 944 eingeben. In diesem Beispiel wird 32 eingegeben.

|                                                      | Count                          | TCAM Entries                 |
|------------------------------------------------------|--------------------------------|------------------------------|
| IPv6 Multicast Routes (8 TCAM entries per route):    | 0                              | 0                            |
| Maximum Entries:                                     | Use Default<br>User Defined 32 | (Range: 32 - 944, Default: 9 |
| IPv6 Richtlinienbasierte Routing-Re                  | essourcen                      |                              |
| IPv6 Policy Based Routing Resources                  |                                |                              |
|                                                      | Count                          | TCAM Entries                 |
| IPv6 Policy Based Routes (4 TCAM entries per route): | 0                              | 0                            |

Der Bereich "IPv6 Policy Based Routes" (4 TCAM-Einträge pro Route) zeigt Folgendes an:

- Count (Anzahl): Die Anzahl der auf dem Gerät aufgezeichneten Multicast-Routen.
- TCAM-Einträge Die Anzahl der TCAM-Einträge, die für die Multicast-Routen verwendet werden.

Schritt 8: Wählen Sie im Bereich Maximale Einträge eine der folgenden Optionen aus:

• Standard verwenden - Verwenden Sie Standardwerte. Der Standardwert ist 48 Einträge.

• User Defined (Benutzerdefiniert): Wenn Sie diese Option auswählen, geben Sie einen Wert in das Feld ein. In diesem Beispiel wird diese Option gewählt und 0 eingegeben.

| IPv6 Policy Based Routing Resources                  |                            |            |
|------------------------------------------------------|----------------------------|------------|
|                                                      | Count                      |            |
| IPv6 Policy Based Routes (4 TCAM entries per route): | 0                          |            |
| Maximum Entries:                                     | Use Default User Defined 0 |            |
| VLAN-Zuordnung Routing-Ressourcen                    |                            |            |
| VLAN Mapping Routing Resources                       |                            |            |
| Count                                                | I                          | TCAM Entri |
| VLAN Mapping Entries (4 TCAM entries per mapping): 0 | c                          | )          |

Der Bereich VLAN Mapping Entries (4 TCAM-Einträge pro Zuordnung) zeigt Folgendes an:

- Count (Anzahl): Anzahl der auf dem Gerät gespeicherten VLAN-Zuordnungseinträge
- TCAM-Einträge Die Anzahl der TCAM-Einträge, die f
  ür diese VLAN-Zuordnung verwendet werden.

Schritt 9: Wählen Sie im Bereich Maximale Einträge eine der folgenden Optionen aus:

- Standard verwenden Verwenden Sie Standardwerte. Der Standardwert ist 0.
- User Defined (Benutzerdefiniert): Wenn Sie diese Option auswählen, geben Sie einen Wert in das Feld ein. In diesem Beispiel wird diese Option ausgewählt und 128 eingegeben.

| VLAN Mapping Routing Resources                     |             |     |                               |
|----------------------------------------------------|-------------|-----|-------------------------------|
|                                                    | Count       |     | TCAM Entries                  |
| VLAN Mapping Entries (4 TCAM entries per mapping): | 0           |     | 0                             |
| Maximum Entries:                                   | Use Default | 128 | (Range: 0 - 912, Default: 0 ( |
|                                                    |             |     |                               |

Schritt 10: Klicken Sie auf Übernehmen.

#### **IPv4 Routing Resources**

Neighbors (1 TCAM entry per neighbor): Interfaces (2 TCAM entries per interface): Routes (1 TCAM entry per route): Total:

Maximum Entries:

#### **IPv4 Multicast Routing Resources**

IPv4 Multicast Routes (2 TCAM entries per route): Maximum Entries:

IPv4 Policy Based Routing Resources

IPv4 Policy Based Routes (4 TCAM entries per route): Maximum Entries:

#### Count **TCAM Entries** 2 2 2 1 1 1 8 Use Default User Defined 128 (Range: 8 - 920, Default: 320) Count **TCAM Entries** 0 0

Use Default
 User Defined
 128
 (Range: 8 - 920, Default: 128 (\*

#### TCAM Entries

AM E

| 0 |              |    | 0                           |     |
|---|--------------|----|-----------------------------|-----|
| ۲ | Use Default  |    |                             |     |
|   | User Defined | 48 | (Range: 0 - 128, Default: 4 | 8 ( |

#### **IPv6 Routing Resources**

|                                                      | count                            |     | ICAM Entries                     |
|------------------------------------------------------|----------------------------------|-----|----------------------------------|
| Neighbors (4 TCAM entries per neighbor):             | 0                                |     | 0                                |
| Interfaces (8 TCAM entries per interface):           | 0                                |     | 0                                |
| On Link Prefixes (4 TCAM entries per prefix):        | 0                                |     | 0                                |
| Routes (4 TCAM entries per route):                   | 0                                |     | 0                                |
| Total:                                               |                                  |     | 0                                |
| Maximum Entries:                                     | <ul> <li>Use Default</li> </ul>  |     |                                  |
|                                                      | <ul> <li>User Defined</li> </ul> | 32  | (Range: 32 - 944, Default: 320   |
| IPv6 Multicast Routing Resources                     |                                  |     |                                  |
|                                                      | Count                            |     | TCAM Entries                     |
| IPv6 Multicast Routes (8 TCAM entries per route):    | 0                                |     | 0                                |
| Maximum Entries:                                     | <ul> <li>Use Default</li> </ul>  |     |                                  |
|                                                      | <ul> <li>User Defined</li> </ul> | 32  | (Range: 32 - 944, Default: 96 (1 |
| IPv6 Policy Based Routing Resources                  |                                  |     |                                  |
|                                                      | Count                            |     | TCAM Entries                     |
| IPv6 Policy Based Routes (4 TCAM entries per route): | 0                                |     | 0                                |
| Maximum Entries:                                     | <ul> <li>Use Default</li> </ul>  |     |                                  |
|                                                      | <ul> <li>User Defined</li> </ul> | 0   | (Range: 0 - 128, Default: 48 (V  |
|                                                      |                                  |     |                                  |
| VLAN Mapping Routing Resources                       |                                  |     |                                  |
|                                                      | Count                            |     | TCAM Entries                     |
| VLAN Mapping Entries (4 TCAM entries per mapping):   | 0                                |     | 0                                |
| Maximum Entries:                                     | <ul> <li>Use Default</li> </ul>  |     |                                  |
|                                                      | User Defined                     | 128 | (Range: 0 - 912, Default: 0 (Val |

Count

Schritt 11: Klicken Sie auf OK, um fortzufahren.

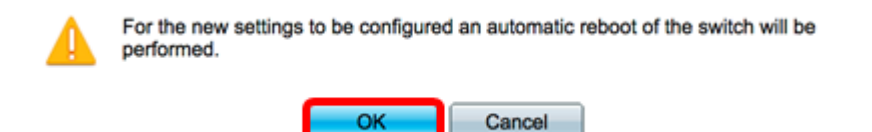

Der Switch wird automatisch neu gestartet, um die Konfigurationseinstellungen auf die aktuelle Konfigurationsdatei anzuwenden.

| IPv4 Routing Resources                               |                                  |              |
|------------------------------------------------------|----------------------------------|--------------|
|                                                      | Count                            | TCAM Entries |
| Neighbors (1 TCAM entry per neighbor):               | 2                                | 2            |
| Interfaces (2 TCAM entries per interface):           | 1                                | 2            |
| Routes (1 TCAM entry per route):                     | 1                                | 1            |
| Total:                                               |                                  | 8            |
| Maximum Entries:                                     | Use Default     User Defined 320 |              |
| IPv4 Multicast Routing Resources                     |                                  |              |
| Bree                                                 | essing Data                      | TCAM Entries |
| IPv4 Multicast Routes (2 TCAM                        | 22%                              | 0            |
| Maximum Entries:                                     |                                  |              |
| ID of Deliver Develop Develop                        | O Ober Delined 120               |              |
| IPv4 Policy Based Routing Resources                  |                                  |              |
|                                                      | Count                            | TCAM Entries |
| IPv4 Policy Based Routes (4 TCAM entries per route): | 0                                | 0            |
| Maximum Entries:                                     | <ul> <li>Use Default</li> </ul>  |              |
|                                                      | User Defined 48                  |              |

Sie sollten jetzt die Einstellungen für die Routing-Ressourcen auf Ihrem Switch erfolgreich konfiguriert haben.

## Überprüfen der konfigurierten Router-Ressourcen

Schritt 1: Melden Sie sich beim webbasierten Dienstprogramm des Switches an, und wählen Sie dann Administration >Routing Resources.

| + / | Administration       |
|-----|----------------------|
|     | System Settings      |
|     | Console Settings     |
|     | Stack Management     |
|     | User Accounts        |
|     | Idle Session Timeout |
| ►   | Time Settings        |
| ►   | System Log           |
| ►   | File Management      |
| _   | Reboot               |
| L   | Routing Resources    |
|     | Discovery - Bonjour  |
| ►   | Discovery - LLDP     |
| ۲   | Discovery - CDP      |
|     | Ping                 |
|     | Traceroute           |
|     | Locate Device        |

Die Tabelle mit den TCAM-Ressourcen zeigt die Anzahl der tatsächlich verwendeten und verfügbaren TCAM-Einträge.

| TCAM Resources Table                 |                |                  |           |           |              |               |                                        |         |         |        |         |
|--------------------------------------|----------------|------------------|-----------|-----------|--------------|---------------|----------------------------------------|---------|---------|--------|---------|
| Unit No. Maximum TCAM Entries for    |                | IPv4 Ro          | uting     | IPv4 Mult | icast Routin | g IPv4 Policy | IPv4 Policy Based Routing IPv6 Routing |         |         | uting  |         |
|                                      | Routing and Mu | ulticast Routing | In Use    | Maximum   | In Use       | Maximur       | n In Use                               | Max     | imum    | In Use | Maximum |
| 1                                    |                | 960              | 8         | 320       | 0            | 12            | 8 0                                    |         | 48      | 0      | 320     |
|                                      |                |                  |           |           |              |               |                                        |         |         |        |         |
|                                      |                |                  |           |           |              |               |                                        |         |         |        |         |
|                                      |                |                  |           |           |              |               |                                        |         |         |        |         |
| IPv6 Multicast Routing IPv6 Policy B |                | Based Rou        | uting VLA | N Mapping | g Ma         | ximum TCAM    | Entries                                | Non-IF  | P Rules |        |         |
| In Use                               | Maximum        | In Use           | Maxir     | num In U  | se Maxi      | mum           | for Non-If                             | P Rules | In Use  | Maxi   | mum     |
| 0                                    | 96             | 0                |           | 48        | 0            | 0             |                                        | 956     | 0       | )      | 956     |

- Einheitennr. Anzahl der Geräte im Stack
- Maximale Anzahl der TCAM-Einträge für Routing und Multicast-Routing Anzahl der für Routing und Multicast-Routing verfügbaren TCAM-Einträge
- IPv4-Routing
  - Wird verwendet Anzahl der für das IPv4-Routing verwendeten TCAM-Einträge

- Maximum (Maximal): Die maximale Anzahl der für IPv4-Routing verfügbaren TCAM-Einträge.

• IPv4-Multicast-Routing

- Wird verwendet - Anzahl der für IPv4-Multicast-Routing verwendeten TCAM-Einträge

- Maximum (Maximal): Maximale Anzahl der TCAM-Einträge, die für IPv4-Multicast-Routing verfügbar sind.

• IPv4-Richtlinienbasiertes Routing

- Wird verwendet - Anzahl der Router-TCAM-Einträge, die für IPv4-richtlinienbasiertes

Routing verwendet werden.

- Maximum (Maximal): Anzahl der verfügbaren Router-TCAM-Einträge, die für IPv4richtlinienbasiertes Routing verwendet werden können.

• IPv6-Routing

- Wird verwendet - Anzahl der für das IPv6-Routing verwendeten TCAM-Einträge

- Maximum (Maximal): Die maximale Anzahl der für IPv6-Routing verfügbaren TCAM-Einträge.

• IPv6-Multicast-Routing

- Wird verwendet - Anzahl der für IPv6-Multicast-Routing verwendeten TCAM-Einträge

- Maximum (Maximal): Die maximale Anzahl der für IPv6-Multicast-Routing verfügbaren TCAM-Einträge.

IPv6 Policy Based Routing

- Wird verwendet - Anzahl der Router-TCAM-Einträge, die für richtlinienbasiertes IPv6-Routing verwendet werden.

- Maximum (Maximal): Anzahl der verfügbaren Router-TCAM-Einträge, die für richtlinienbasiertes IPv6-Routing verwendet werden können.

- Maximale Anzahl der TCAM-Einträge für Nicht-IP-Regeln — Anzahl der für Nicht-IP-Regeln verfügbaren TCAM-Einträge.

• Nicht-IP-Regeln

- Wird verwendet - Anzahl der TCAM-Einträge, die für Nicht-IP-Regeln verwendet werden.

- Maximum (Maximal): Die maximale Anzahl an TCAM-Einträgen ist für Nicht-IP-Regeln verfügbar.

• VLAN-Zuordnung

- Wird verwendet - Anzahl der für Nicht-IP-Regeln verwendeten VLAN-Zuordnungseinträge

- Maximum (Maximal): Maximale Anzahl von VLAN-Zuordnungseinträgen, die für Nicht-IP-Regeln verfügbar sind.

Schritt 2: (Optional) Klicken Sie auf die Schaltfläche **Speichern**, um die Einstellungen in der Startkonfigurationsdatei zu speichern.

|                                   |        | CISCO |
|-----------------------------------|--------|-------|
| art Cigobit DoE Stockable Managed | Quitab |       |
| on Gigabil Poe Slackable Manageo  | Switch |       |
| D D.                              |        |       |
| Routing Resources                 |        |       |
| •                                 |        |       |

Count

0

#### **IPv4 Routing Resources**

| Neighbors (1 TCAM entry per neighbor):     |
|--------------------------------------------|
| Interfaces (2 TCAM entries per interface): |
| Routes (1 TCAM entry per route):           |
| Total:                                     |
| Maximum Entries:                           |

| ID-u4 | Multicent | Pouting | Percurees |
|-------|-----------|---------|-----------|
| IPV4  | multicast | Routing | resources |

| 2                                |     | 2                              |
|----------------------------------|-----|--------------------------------|
| 1                                |     | 2                              |
| 1                                |     | 1                              |
|                                  |     | 8                              |
| <ul> <li>Use Default</li> </ul>  |     |                                |
| <ul> <li>User Defined</li> </ul> | 128 | (Range: 8 - 920, Default: 320) |
|                                  |     |                                |
| Count                            |     | TCAM Entries                   |
|                                  |     |                                |

IPv4 Multicast Routes (2 TCAM entries per route): Maximum Entries:

#### IPv4 Policy Based Routing Resources

| IPv4 Policy Based Routes (4 TCAM entries per route): | 0 |    |
|------------------------------------------------------|---|----|
| Maximum Entries:                                     | ۲ | Us |

| Count                            |     | TCAM Entries                          |
|----------------------------------|-----|---------------------------------------|
| 0                                |     | 0                                     |
| <ul> <li>Use Default</li> </ul>  |     |                                       |
| <ul> <li>User Defined</li> </ul> | 128 | (Range: 8 - 920, Default: 128 (Value: |
|                                  |     |                                       |
| Count                            |     | TCAM Entries                          |
| 0                                |     | 0                                     |
| Use Default                      |     |                                       |
| User Defined                     | 48  | (Range: 0 - 128, Default: 48 (Values  |

#### IPv6 Routing Resources

Maximum Entries:

|                                                                                                    | Count                              | I CAM Entries                         |
|----------------------------------------------------------------------------------------------------|------------------------------------|---------------------------------------|
| Neighbors (4 TCAM entries per neighbor):                                                                                                    | 0                                  | 0                                     |
| Interfaces (8 TCAM entries per interface):                                                                                                    | 0                                  | 0                                     |
| On Link Prefixes (4 TCAM entries per prefix):                                                                                                    | 0                                  | 0                                     |
| Routes (4 TCAM entries per route):                                                                                                    | 0                                  | 0                                     |
| Total:                                                                                                    |                                    | 0                                     |
| Maximum Entries:                                                                                                    | O Use Default                      |                                       |
|                                                                                                    | User Defined 32                    | (Range: 32 - 944, Default: 320 (Value |
| IPv6 Multicast Routing Resources                                                                                                    |                                    |                                       |
|                                                                                                    | Count                              | TCAM Entries                          |
| IPv6 Multicast Routes (8 TCAM entries per route):                                                                                                    | 0                                  | 0                                     |
| Maximum Entries:                                                                                                    | <ul> <li>Use Default</li> </ul>    |                                       |
|                                                                                                    | User Defined 32                    | (Range: 32 - 944, Default: 96 (Value: |
| IPv6 Policy Based Routing Resources                                                                                                    |                                    |                                       |
|                                                                                                    | Count                              | TCAM Entries                          |
| IPv6 Policy Based Routes (4 TCAM entries per route):                                                                                                    | 0                                  | 0                                     |
| Maximum Entries:                                                                                                    | <ul> <li>Use Default</li> </ul>    |                                       |
|                                                                                                    | <ul> <li>User Defined 0</li> </ul> | (Range: 0 - 128, Default: 48 (Values  |
|                                                                                                    |                                    |                                       |
| VLAN Mapping Routing Resources                                                                                                    |                                    |                                       |
|                                                                                                    | Count                              | TCAM Entries                          |
| VLAN Mapping Entries (4 TCAM entries per mapping):                                                                                                    | 0                                  | 0                                     |
| the contraction of the contraction of the point of the point of the po | ¥                                  | v                                     |

O Use Default

Language: English

TCAM Entries

Sie sollten jetzt die konfigurierten Routing-Ressourcen auf Ihrem Switch erfolgreich überprüft haben.

Wenn Sie weitere Informationen zu diesen Themen wünschen, klicken Sie auf die folgenden Links:

- Konfigurieren der VLAN-Zuordnungseinstellungen auf dem Switch
- Konfigurieren von Routing-Ressourcen auf dem Switch über die CLI
- Konfigurieren der Einstellungen für statische IPv4-Routen auf einem Switch über die CLI

# Sehen Sie sich ein Video zu diesem Artikel an..

Klicken Sie hier, um weitere Tech Talks von Cisco anzuzeigen.